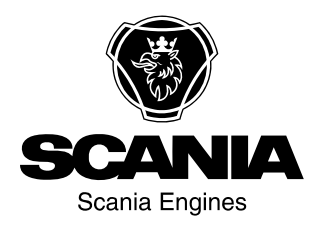

# Operator's manual 3250 Instrumentation en-GB 2 490 157

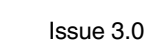

| Introduction                                  |
|-----------------------------------------------|
| Functions                                     |
| Alarms and stopping the engine                |
| Instrument panel                              |
| Display pages and structure                   |
| Values which are read from the engine control |
| unit                                          |
| Alarms from the engine control unit 8         |
| Changing settings                             |
| Entering the password                         |
| Selecting language and user                   |
| Adjusting the display contrast                |
| List of alarms from the coordinator 12        |
| Components in the central electric unit 13    |

# Introduction

This Operator's manual describes the operation of instrument panel 3250 for Scania generator sets.

The information in this Operator's manual was correct at the time of going to press. Scania reserves the right to make alterations without prior notice.

### Note:

Always use Scania spare parts for repair work.

## **Functions**

Instrument panel 3250 is a microcontrollerbased instrument panel used to start and switch off the generator set manually or automatically via an external signal.

The instrument panel runs and monitors parameters to ensure trouble-free operation of the generator set. The instrument panel display displays the operational status and display messages.

Instrument panel 3250 has the following functions:

- Manual and automatic startup and shutdown of the generator set.
- Engine shutdown and alarms.
- Measuring engine data: engine temperature, oil pressure, fuel level, operating time and maintenance reminder.

- Measuring generator data: power, measuring effective voltage and current (RMS).
- Graphics of engine temperature, oil pressure and fuel level.
- CAN communication with the engine control unit for diagnostics.
- History log with the last 119 alarms.

## Alarms and stopping the engine

Instrument panel 3250 has alarm functions for:

- Undervoltage and overvoltage.
- Underfrequency and overfrequency.
- Excess current.
- Failed engine start or engine shutdown.
- Undervoltage and overvoltage for battery.
- Imbalanced load between phases or phase fault.
- High engine temperature.
- Emergency stop.
- Low oil pressure.
- Maintenance reminder.
- Configurable binary input for alarm and engine shutdown.
- Oil pressure sensor error.
- Coolant temperature sensor error.
- Alarms and diagnostic messages from the engine control unit.

# **Instrument panel**

The illustration displays the instrument panel switches, indicator lamps and display.

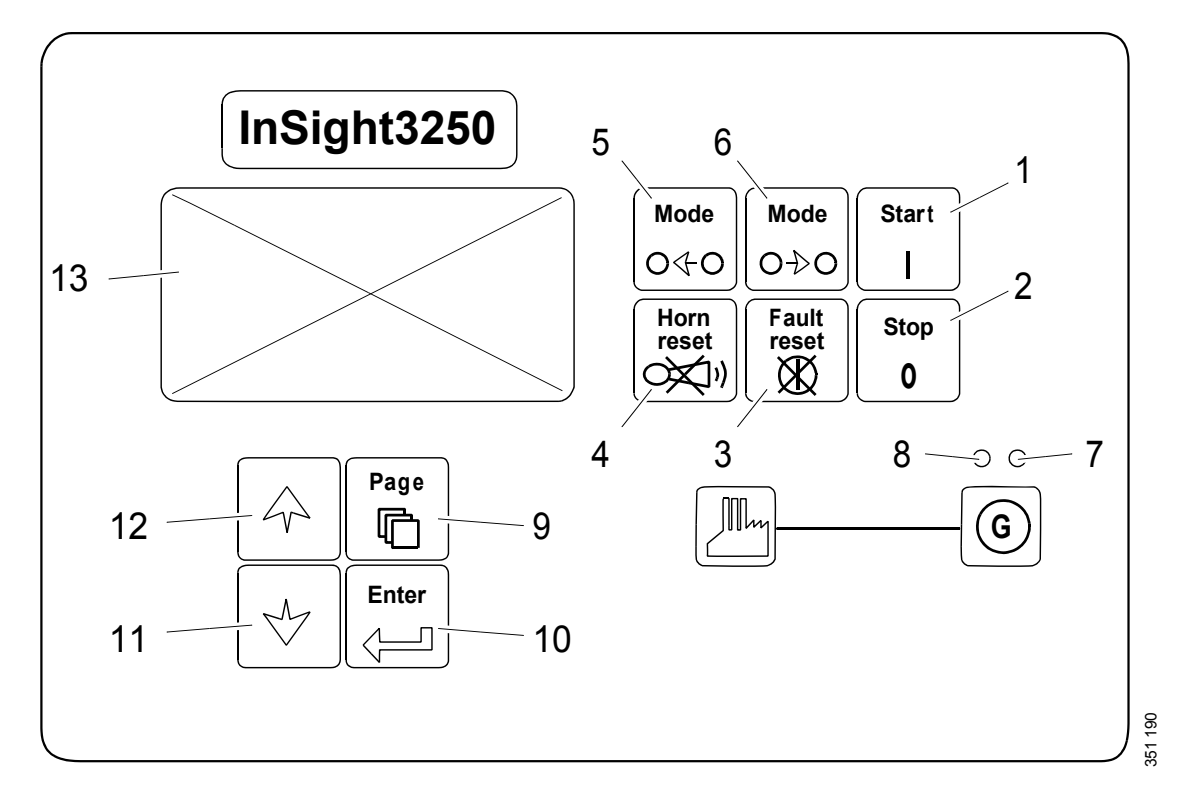

### Switches for generator set

| Position | Switch           | Function                                                                                                    |
|----------|------------------|----------------------------------------------------------------------------------------------------|
| 1        | Start<br>I       | Start the engine. The switch is only activated in manual operating mode (MAN).                                                                                                    |
| 2        | <b>Stop</b><br>0 | Stop the engine. The switch is only activated in manual operating mode ( <i>MAN</i> ). When you press the switch, the generator set stop sequence is initiated. If you press the switch several times or press it in for over two seconds, the current phase of the stop sequence is cancelled (e.g. cooling), and the next phase is started. |
| 3        | Fault<br>reset   | Acknowledge alarm and switch off the alarm signal. Acknowledged alarms disappear immediately and active alarms are changed to acknowledged. An alarm message disappears when the cause has been resolved.                                                                                                    |
| 4        | Horn<br>reset    | Deactivate alarm signal without acknowledging the alarm.                                                                                                    |
| 5        | Mode<br>O∢O      | Change operating mode between <i>OFF</i> , <i>MAN</i> , <i>AUT</i> , <i>TEST</i> . The switch is activated when the main view with the selected operating mode is displayed. The switch is deactivated when the operating mode has been selected externally.                                                                                  |

## Switches for generator set

| 6 | Mode<br>O→O | Change operating mode between <i>OFF</i> , <i>MAN</i> , <i>AUT</i> , <i>TEST</i> . The switch is activated when the main view with the selected operating mode is displayed. The switch is deactivated when the operating mode has been selected externally. |
|---|-------------|----------------------------------------------------------------------------------------------------|
|---|-------------|----------------------------------------------------------------------------------------------------|

## Indicator lamps

| Position | Function                                                                                                    |
|----------|----------------------------------------------------------------------------------------------------|
| 7        | Red indicator lamp, flashes when an alarm is triggered. When you press switch 3 ( <i>Fault reset</i> ), the indicator lamp is constantly on when alarm is still active, or it turns off when no alarm is active.              |
| 8        | Green indicator lamp, on when there is generator voltage and it is within the limits. The generator voltage and frequency limits depend on the parameters set in the <i>Gener Protect</i> group on the <i>Setpoints</i> page. |

## Switches for display and control

| Position | Switch | Function                                                        |
|----------|--------|-----------------------------------------------------------------|
| 9        | Page   | Go to next page.                                                |
| 10       | Enter  | Finish editing a setting or go to the right in the history log. |
| 11       | 060066 | Page down or decrease a setting value in edit mode.             |
| 12       | 680066 | Page up or increase a setting value in edit mode.               |
| 13       |        | Graphic black/white display.                                    |

# Display pages and structure

The information displayed is structured in three pages with subordinate views. You can change pages with the *Page* switch.

- 1. The *Measurement* page consists of views that display measurement values such as voltages, current, oil pressure and calculated values such as generator power and statistical data. The alarm list from the previous view is also shown there.
- 2. The Setpoints page consists of views with settings divided into groups, and a separate group for entering the password.
- 3. The *History log* page shows the history log, where the last event is displayed first.

#### Note:

The Setpoints and History log pages are only accessible when Engineer is selected as the user (not User). See the section Selecting language and user.

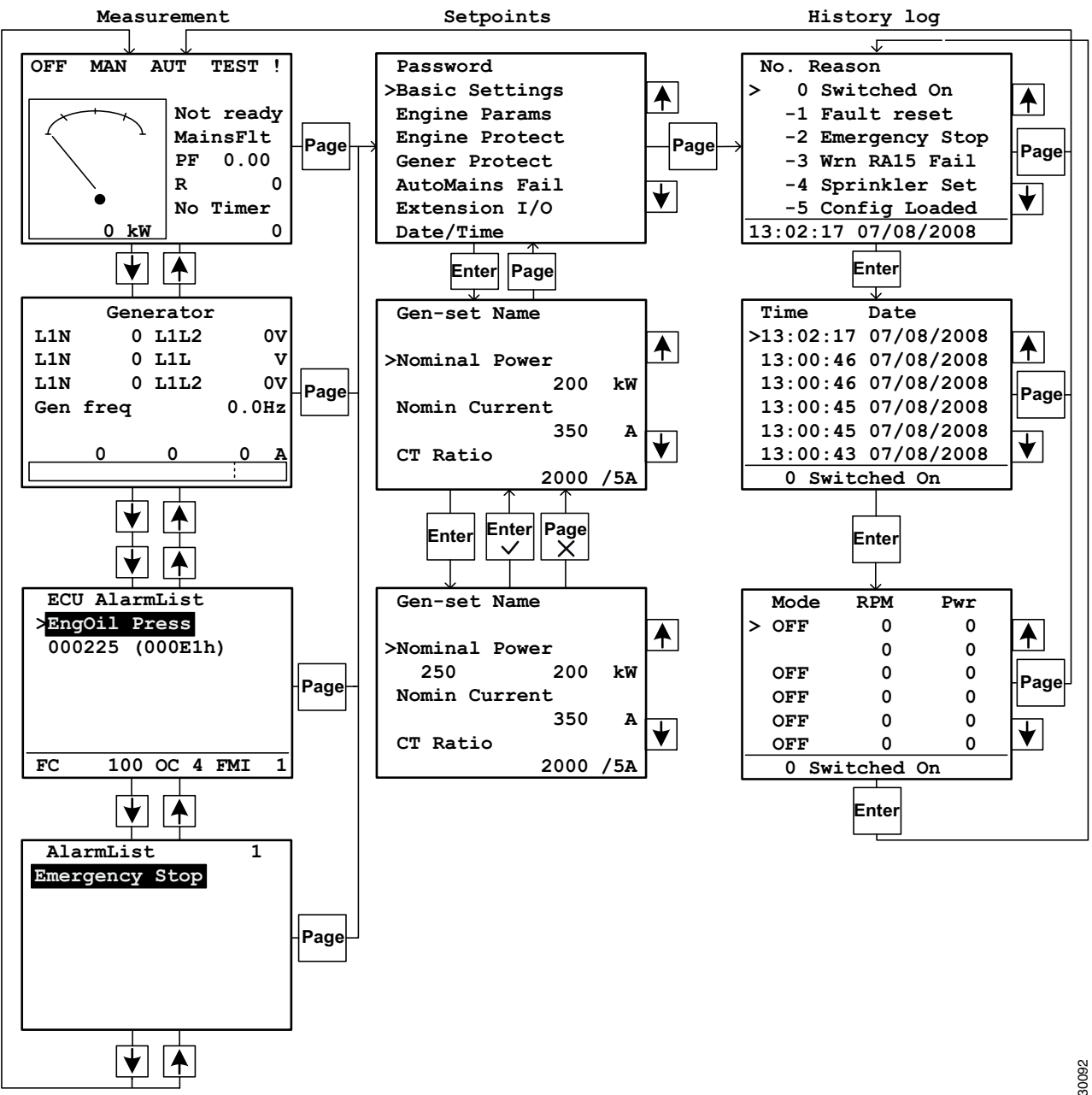

# Values which are read from the engine control unit

The instrument panel can read and generate alarms for the following values from the engine control unit:

- Engine speed.
- Oil pressure.
- Engine coolant temperature.
- Total operating time until next maintenance.
- Fuel level (only if the generator set has the fuel level monitor option).
- Boost pressure.
- Intake temperature.
- Engine oil temperature.

### Note:

Only alarms are written in the history log. Other values that have been read from the engine control unit are not registered.

## Alarms from the engine control unit

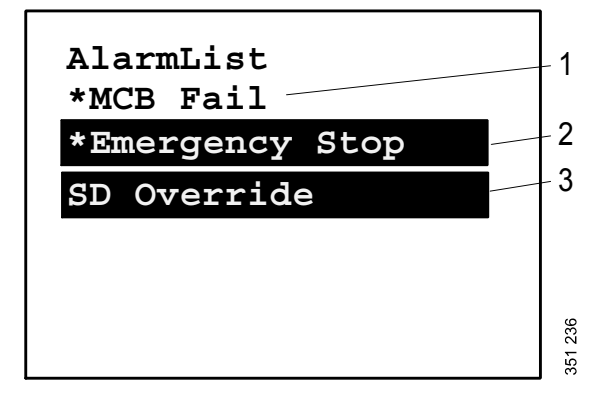

- 1. Inactive non-acknowledged alarm
- 2. Active non-acknowledged alarm
- 3. Active acknowledged alarm

How to scroll through the alarms from the engine control unit:

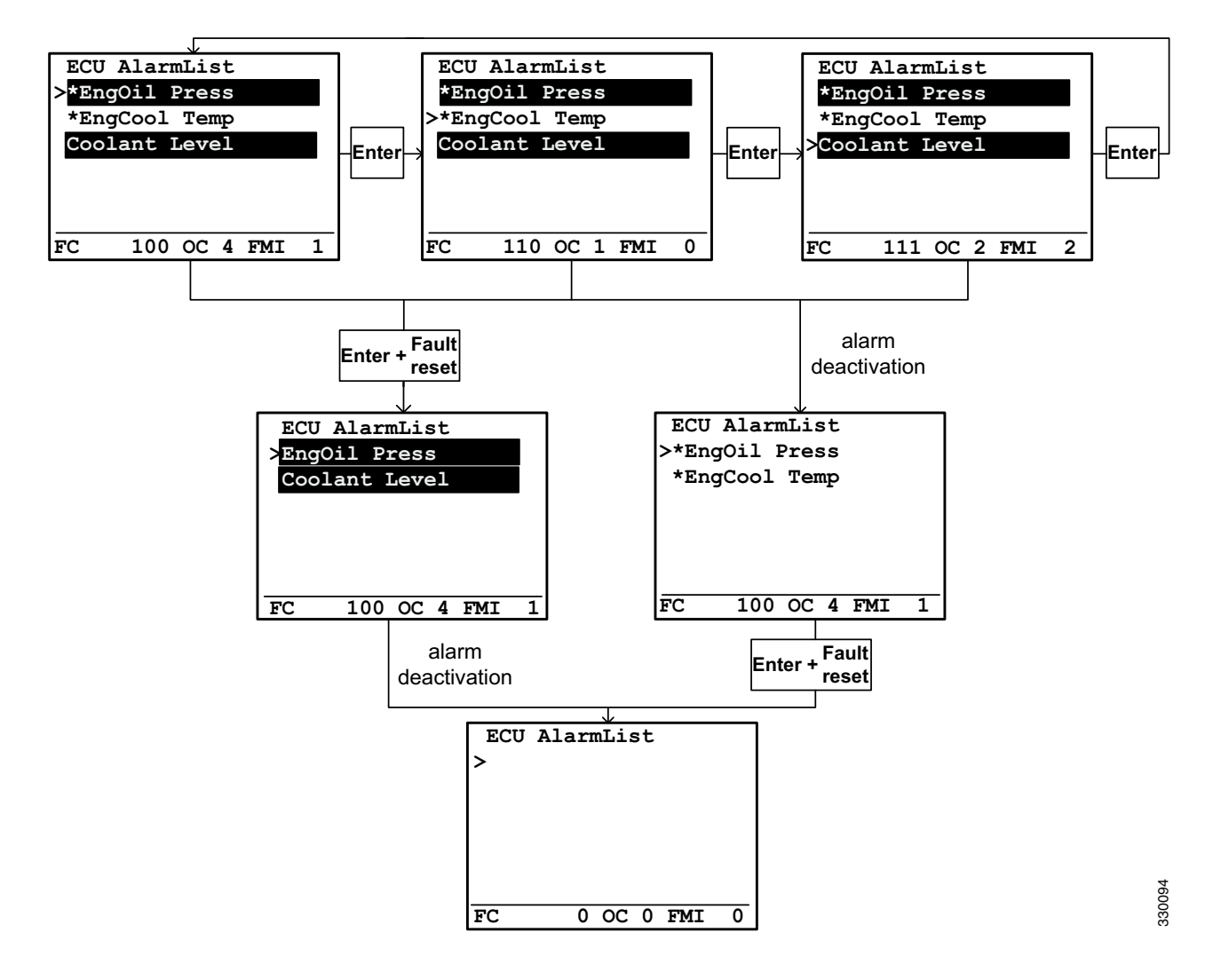

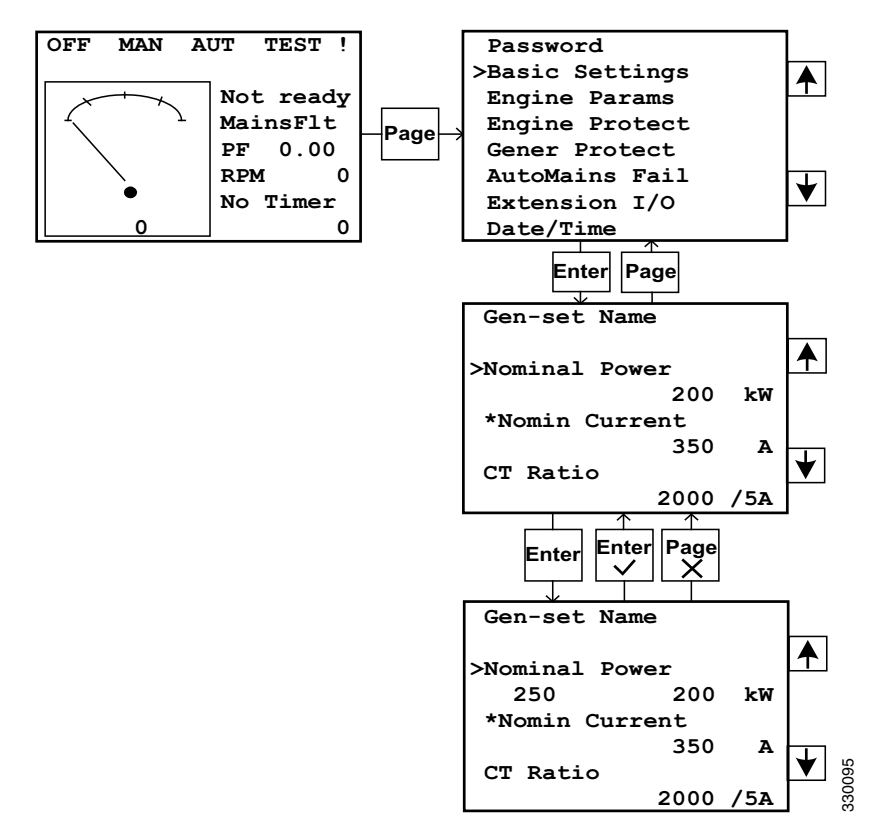

# **Changing settings**

### Note:

Settings with an asterisk are password-protected. If you want to change them, you must first enter the password according to the instructions in the next section.

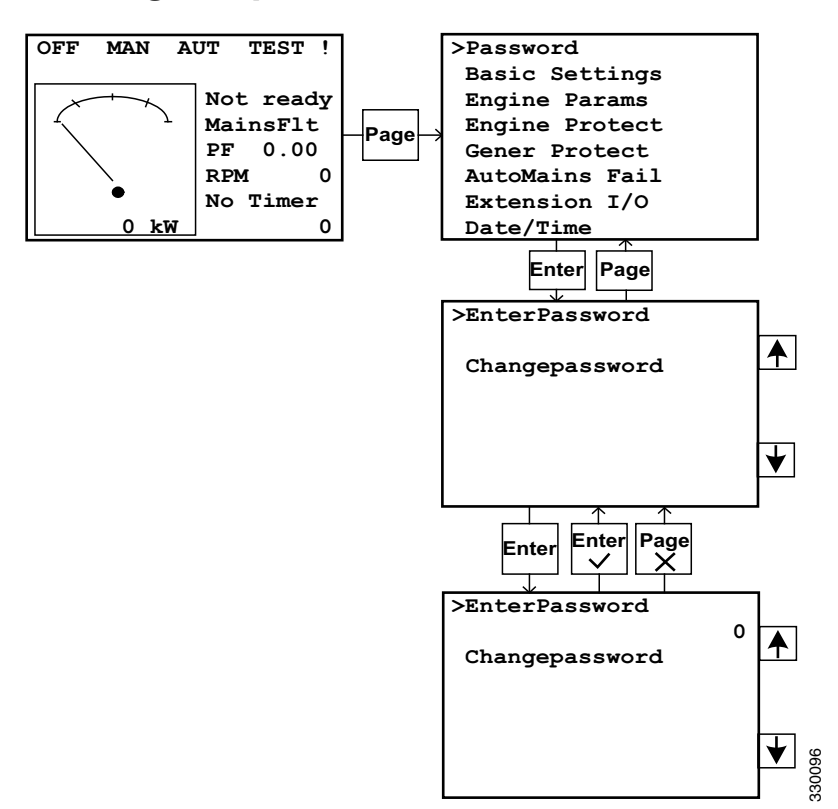

# Entering the password

### Note:

If you do not have the password: Access the information view with the serial number (*Serial*) and the password decode number (*Pwd. dec.*) according to the instructions in the next section. Then send the numbers to your Scania distributor.

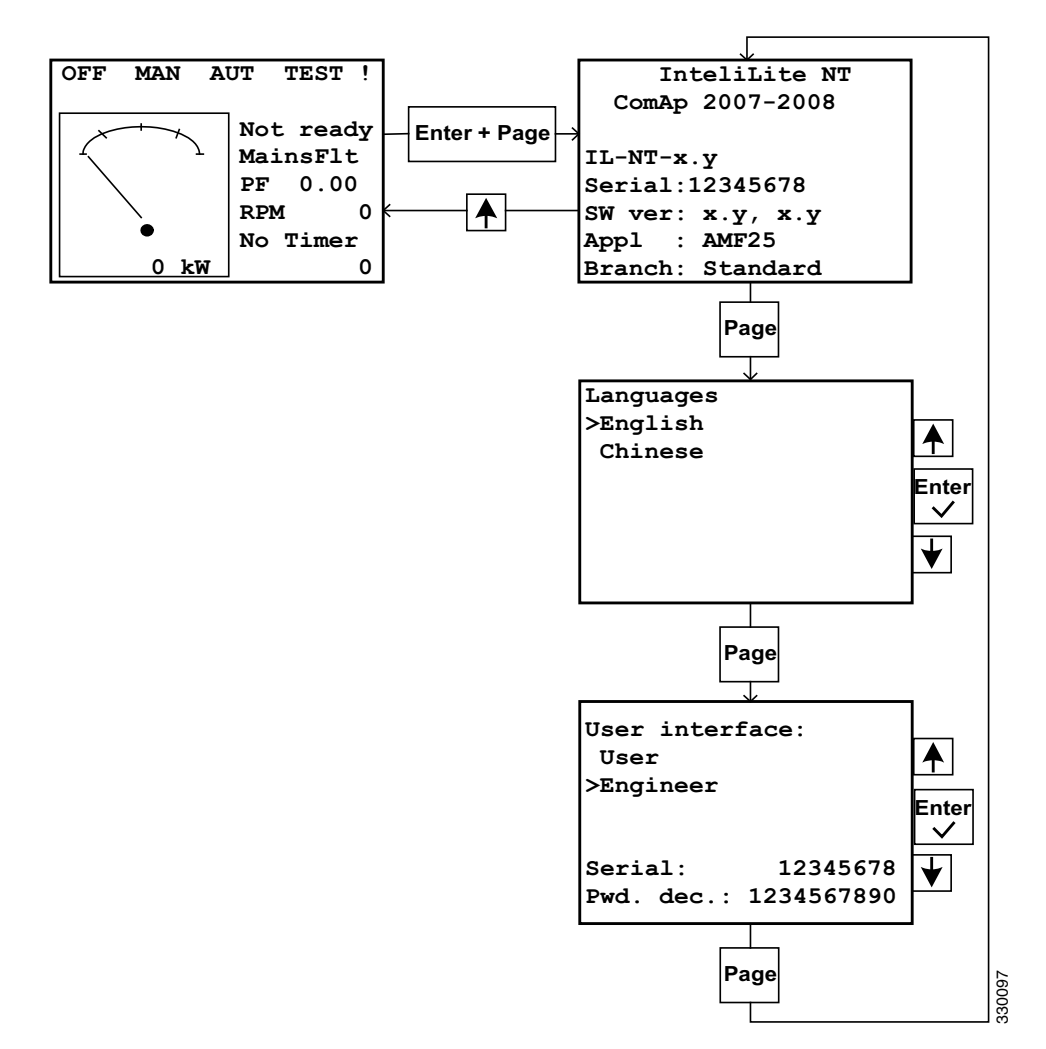

## Selecting language and user

## Adjusting the display contrast

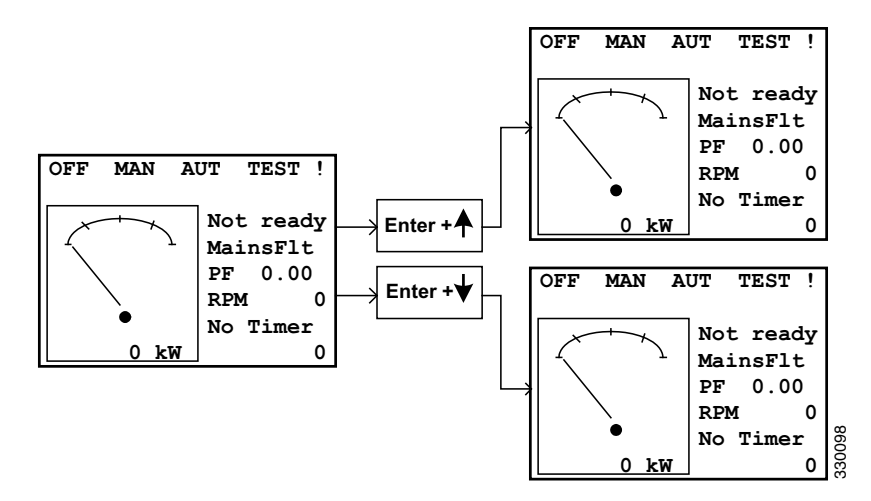

# List of alarms from the coordinator

If the external expansion card has been installed (see position 10 in <u>Components in the central electric unit</u>), the alarm can be used to control an external output, e.g. switching on a light or emitting an acoustic signal.

| Alarm                               | Safety precaution | Description                                                                                                    |
|-------------------------------------|-------------------|----------------------------------------------------------------------------------------------------|
| AI1 Wrn                             | Alarm             | Extra protection against low oil pressure. Activated at 2.4 bar.                                                                                                    |
| AI1 Sd                              | Engine shutdown   | Extra protection against low oil pressure. Activated at 2.0 bar.                                                                                                    |
| AI2 Wrn                             | Alarm             | Extra protection against high coolant temperature.                                                                                                    |
| AI2 Sd                              | Engine shutdown   | Extra protection against high coolant temperature.                                                                                                    |
| AI3 Wrn                             | Alarm             | Low fuel level warning, if the fuel level monitor op-<br>tion has been selected.                                                                                                    |
| AI3 Sd                              | Engine shutdown   | Low fuel level warning, if the fuel level monitor op-<br>tion has been selected.                                                                                                    |
| Binary input                        | Configurable      | Configurable alarm or engine shutdown for the inputs<br>for IL-NT, which are built-in in the instrument panel.<br>Binary input 1 is used for emergency stop and binary<br>input 2 for remote start.                      |
| IL-NT-BIO8                          | Configurable      | Configurable alarm or engine shutdown for the inputs<br>for IL-NT-BIO8, if the expansion card has been se-<br>lected as an option.                                                                                       |
| Wrn Batt Volt                       | Alarm             | The battery voltage is beneath the set limit values for <i>Batt Undervolt/Batt OverVolt</i> .                                                                                                    |
| ChargeAlt Fail                      | Alarm             | Fault when the alternator tried to charge the battery.                                                                                                    |
| Sd BatteryFlat                      | Engine shutdown   | If the instrument panel is switched off during the start-<br>ing sequence of the engine due to a voltage drop, the<br>instrument panel will not try to start the engine again.<br>Instead, engine shutdown is activated. |
| Sd Start Fail                       | Engine shutdown   | Starting fault. All start attempts have been carried out but failed.                                                                                                    |
| Wrn Stop Fail                       | Alarm             | Shutdown fault. A shutdown fault occurs if the stop<br>button is pressed and the instrument panel is still read-<br>ing the values for voltage, rpm or oil pressure.                                                     |
| Sd Gen Lx >V (where $x = 1, 2, 3$ ) | Engine shutdown   | The alternator voltage is outside the $Gen > VSd$ limit values.                                                                                                    |

# Components in the central electric unit

The illustration below shows the location of the components inside the central electric unit. The illustration shows all options. The central electric unit ordered can therefore have other equipment.

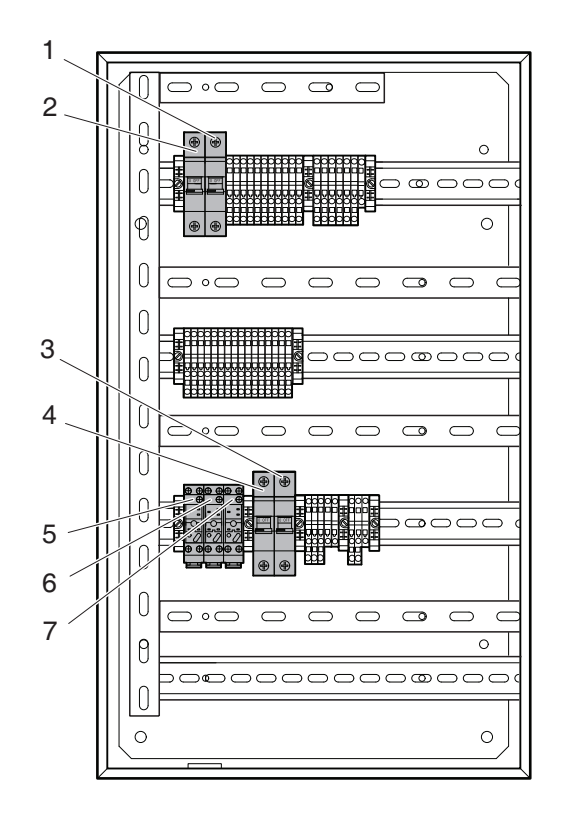

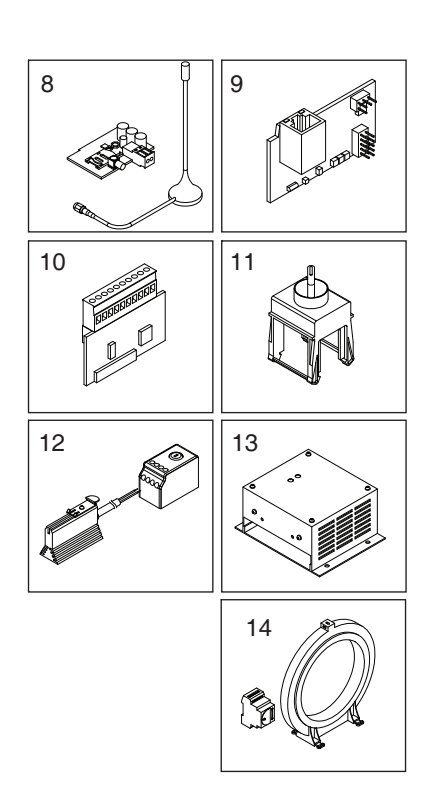

| Pos. | Designation     | Description                                                            |
|------|-----------------|------------------------------------------------------------------------|
| 1    | MCB1            | Miniature circuit breaker for engine control unit, 20 A                |
| 2    | MCB2            | Miniature circuit breaker for instrument panel, 10 A                   |
| 3    | MCB5            | Miniature circuit breaker for engine heater, 6 A                       |
| 4    | MCB6            | Miniature circuit breaker for battery charger, 6 A                     |
| 5    | FCR             | Relay for fuel valve                                                   |
| 6    | ECR             | Not used                                                               |
| 7    | HCR             | Relay for engine heater, instrument panel heater element and generator |
|      |                 | heater                                                                 |
| 8    | Expansion card  | For remote connection via GSM/GPRS                                     |
| 9    | Expansion card  | For remote connection via network                                      |
| 10   | Expansion card  | 8 additional inputs and outputs                                        |
| 11   | Switch          | For changing between 50/60 Hz                                          |
| 12   | OH2/FLZ510      | Heater element for instrument panel/thermostat                         |
| 13   | Battery charger | For 220/240 V electrical power network                                 |
| 14   | Hobut           | Residual current device                                                |